Last Name

# DynaMed

#### What is DynaMed?

Library Guide

DynaMed is a clinical reference tool that provides answers to your clinical questions quickly and easily, no matter where you are. DynaMed helps you to be confident in your practice and saves you time. It provides the busy clinician with key takeaways, targeted synopses, and clearly defined recommendations based on the best evidence and clinical expertise. DynaMed can help you with revalidation, training & earning CPD credits.

#### How do I access DynaMed?

#### 1) **From a Trust PC**

At work on a Trust computer go to: https://www.dynamed.com/

You should not need to log in with your OpenAthens username or password.

2) From Home / non-Trust device

From a non-Trust device go to following link and login with your OpenAthens username & password:

https://search.ebscohost.com/login.aspx?authtype=ip,athens&profile=DMP

3) DynaMed Plus App - See page 5

### Register for a DynaMed account

USING A TRUST COMPUTER We recommend you register for a DynaMed account as this will give you full access to all it's features and also enable you to use the DynaMed App. At the top right of the homepage, click on person icon:

| Dynal       | Med           |           |                |                 |       |   |                               | СМЕ  |
|-------------|---------------|-----------|----------------|-----------------|-------|---|-------------------------------|------|
| Specialties | Recent Alerts | Drugs A-Z | Drug Interacti | ons Calculators | About |   |                               |      |
|             |               |           |                |                 |       |   |                               | EL A |
|             | -             |           | 🕀 English 🗸    | Search          |       | Q |                               |      |
|             |               |           |                |                 |       |   | Register for a Personal Accou | nt   |

Next click on the link 'Create account'. Complete the online form and then click 'Register' to create your account.

Sign in once registered. This will affiliate your account with Lancashire Teaching Hospitals. Your initials will appear at the top once you're signed in.

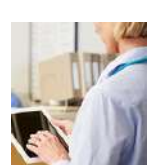

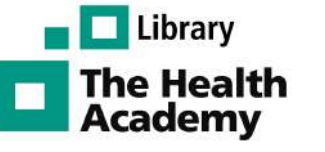

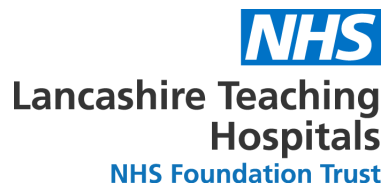

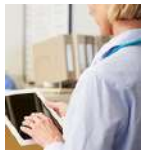

#### **DynaMed Homepage - Browsing Specialties & Updates**

You can use the search box at the top of the page for simple keyword searching, or you can browse by specialities:

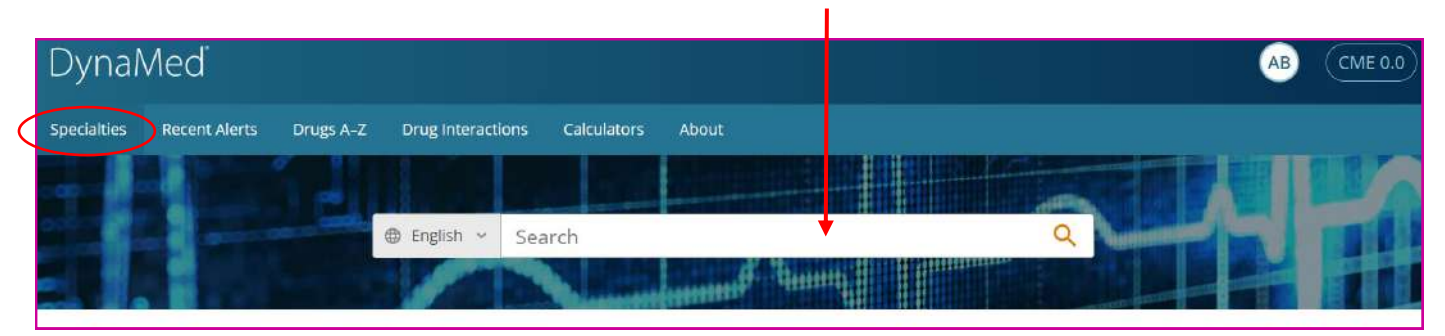

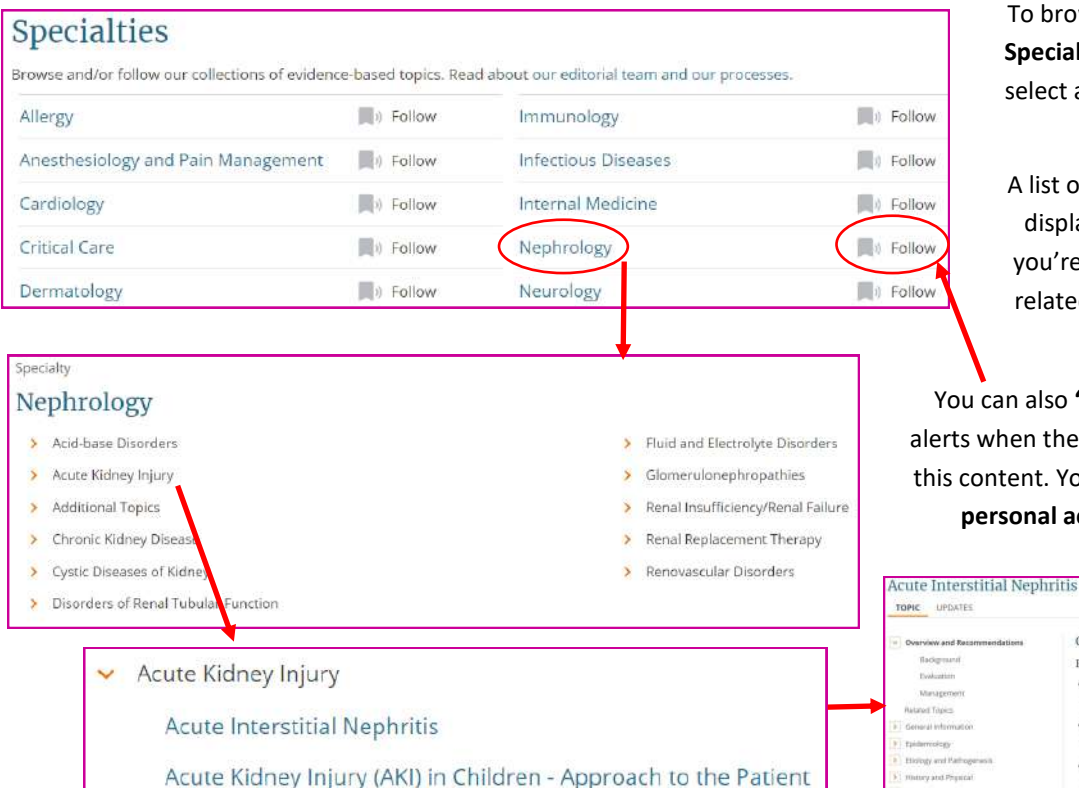

To browse DynaMed, click on the Specialities drop-down menu and select a speciality of interest, e.g. Nephrology.

A list of related conditions will be displayed. Click on a condition you're interested in to see more related topics, e.g. Acute Kidney Injury.

You can also **'Follow'** a speciality to get alerts when there are significant updates to this content. You must be signed in to your **personal account** to follow topics.

Overview and Recommendations

Background

triggered by med

## Searching DynaMed

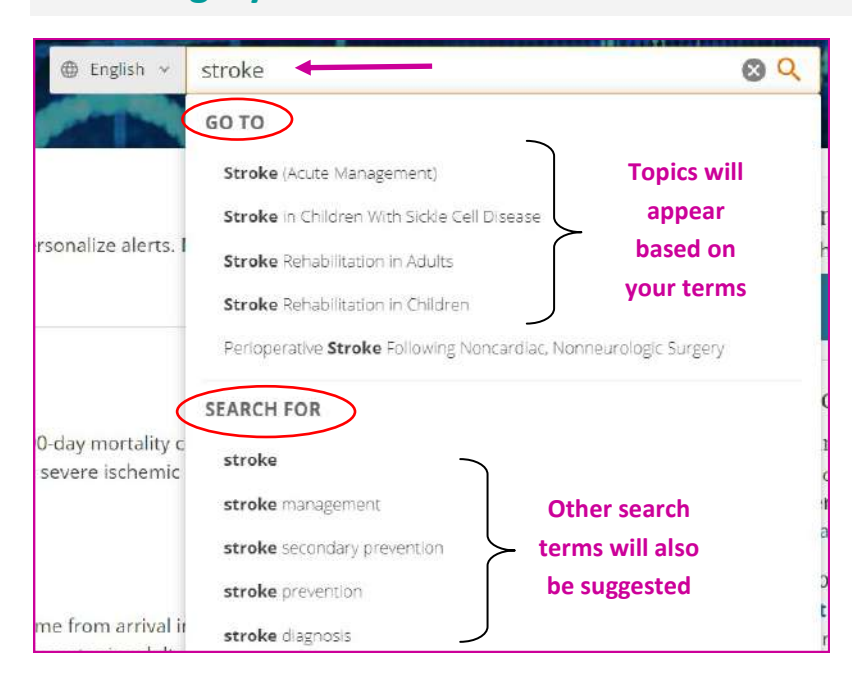

Begin by typing your **search terms** into the search box, e.g *stroke*.

Press 'Enter' or click on the magnifying glass icon to be taken straight to the results for that search term.

DynaMed will also make **suggestions** as you type. In the 'GO TO' section it will display **topics** that match your terms. Select the appropriate one.

<u>OR</u> select a **suggested search term** under 'SEARCH FOR' to view all results for that term.

#### **DynaMed Search Results**

When viewing ALL results for a search term, you will see a list of relevant topics & calculators, and tabs for videos and images.

Click on the **title** to be taken directly to that topic, e.g. *Long-term Management of Stroke* 

| SEARCH RESULTS<br>Stroke<br>ALL (324) VIDEOS (3) IMAGES           | (17)                                                                                                    | <u>OR</u> you can also click on the 3 dots<br>to expand a list of ALL <b>sections of a</b><br><b>topic</b> , then click a heading to go |
|-------------------------------------------------------------------|----------------------------------------------------------------------------------------------------|----------------------------------------------------------------------------------------------------|
| Narrow Results                                                    |                                                                                                    | directly to that section,                                                                                                    |
| CONTENT TYPE Approach To Patient (13) Condition (149)             | Atrial Horilation Hve Year Kisk of Stroke or Death + View More Colculator Results                                                                                                    | e.g. nutrition, prognosis, etc.                                                                                                    |
| Device (1) Drug Monograph (21) Drug Review (15) Lab Monograph (3) | NANAGEMENT<br>Long-term Management of Stroke<br>Dong-term management of stroke involves the secondary prevention of future stroke and the<br>management of post-stroke complications.                  | Related Topics<br>Secondary Prevention<br>Swallowing dysfunction                                                                        |
| Procedure (17)     Other (109)                                    | CONDITION IIII Risk Factors for Stroke or Transient Ischemic Attack<br>Common stroke risk factors include history of TIA cardiovascular disease, diabetes, and other dietary<br>and lifestyle factors. | Nutrition<br>Cognitive Impairment and Dementia                                                                                          |
| You can also narrow the                                           | e results using these <b>filters</b> at the side of the                                                                                                    | Depression and Other Psychological Issues<br>Poststroke fatigue (PSF)<br>Stroke and sleep disorders                                     |

screen, e.g. tick the box next to '*Procedure*' to see only procedures related to this search.

#### Viewing a DynaMed Topic

straight to that section.

When viewing a **DynaMed topic**, the latest updates to the information can be viewed by clicking on the **Updates** tab.

Click on these icons to either **print**, **follow**, **cite**, **or share** this topic.

Pain and Spasticity

Prognosis

Prevention and Treatment of Comorbidities

:=

| Long-term Management                                                                                                    | of Stroke                                                                                                    |                                                                                                    |        |
|----------------------------------------------------------------------------------------------------|----------------------------------------------------------------------------------------------------|----------------------------------------------------------------------------------------------------|--------|
| TOPIC                                                                                                    |                                                                                                    | 春 興 "                                                                                                    |        |
| Overview and Recommendations Background                                                                                                    | Overview and Recommendations<br>Background                                                                                                    | TOPIC EDITOR<br>Igor B. Dorokhine MD                                                                                    | ÷      |
| Evaluation<br>Management<br>Related Topics<br>Secondary Prevention<br>Swallowing dysfunction                                                                                                    | <ul> <li>Long term management of stroke includes evaluation and management of the following:<br/>secondary prevention of stroke addressing nutrition and swallowing, managing long<br/>term cognitive and psychological issues, managing post stroke symptoms such as<br/>fatigue, sensory impairments, pain and spasticity, preventing secondary complications<br/>such as falls, dental issues, pressure ulcers, managing seizures and sleep apnea,<br/>managing bowel and bladder dysfunction, assessing prognosis, and preventing hospital<br/>readmission.</li> </ul>                                                                                                    | RECOMMENDATIONS EDITOR<br>Zbys Fedorowicz MSc. DPH. BDS. LDSRCS<br>DEPUTY EDITOR<br>Alexander Rae-Grant MD, FRCPC, FAAN | •<br>• |
| <ul> <li>Cognitive Impairment and Dementia</li> <li>Depression and Other Psychological Issues<br/>Poststroke fatigue (PSF)</li> <li>Stroke and sleep disorders</li> <li>Pain and Spasticity</li> <li>Prevention and Treatment of Comorbidities</li> <li>Prognosis<br/>Rehabilitation</li> </ul> | <ul> <li>For other acute stroke or rehabilitative care for stroke information see related topics:</li> <li>Stroke (Acute Management)</li> <li>Stroke Rehabilitation in Adults</li> <li>Antithrombotic Therapy for Secondary Prevention of Stroke or TIA</li> <li>Swallowing Dysfunction After Stroke</li> <li>Poststroke dysphagia is reported in 27%-64% of patients and is reported to resolve within 2 weeks in about 50% of patients, with continued swallowing problems after 1 month in 15%. This may lead to aspiration, which in turn may lead to chest infection or pneumonia; malnutrition, impaired rehabilitation, infection, prolonged hospital stay, and death.</li> </ul> |                                                                                                    |        |
| To view the <b>individual secti</b><br>within the topic, click the<br>desired heading in the colur<br>on the left, e.g. <i>prevention o</i><br><i>treatment</i> . You will be taken                                                                                                    | onsWhen you start scrolling<br>through the topic, you willmnmove through each of the<br>sections listed at the side.nmove through each of the side.                                                                                                    | Topic <b>editors</b> are listed<br>at the side.                                                                         |        |

#### Following a DynaMed Topic

NOTE: You must be signed into your personal account to follow topics.

You can keep up-to-date with any updates by 'following' the topic.

Click on the **icon** highlighted below and select one of the available options.

| TOPIC                                                                                                    |                                                                                                    |                                                                | $\sim$ |
|----------------------------------------------------------------------------------------------------|----------------------------------------------------------------------------------------------------|----------------------------------------------------------------|--------|
| V Overview and Recommendations                                                                                                    | Overview and Recommendations                                                                                                    | TOPIC EDITOR                                                   | ÷.     |
| Background                                                                                                    | Background                                                                                                    | Igor B. Dorokhine MD                                           |        |
| Evaluation<br>Management                                                                                                    | <ul> <li>Long term management of stroke includes evaluation and management of the following:<br/>secondary prevention of stroke addressing nutrition and swallowing, managing long<br/>term cognitive and psychological iscues, managing port stroke comptance such as</li> </ul>                                                                                                    | RECOMMENDATIONS EDITOR<br>Zbys Fedorowicz MSC DPH. BDS, LDSRCS | ~      |
| Related Topics<br>Secondary Prevention<br>Swallowing dysfunction                                                                                                    | fatigue, sensory impairments, pain and spasticity, preventing secondary complications<br>such as falls, dental issues, pressure ulcers, managing seizures and sleep apnea,<br>managing bowel and bladder dysfunction, assessing prognosis, and preventing hospital<br>readmission.                                                                                                    | DEPUTY EDITOR<br>Alexander Rae-Grant MD, FRCPC, FAAN           | Ŷ      |
| Cognitive impairment and Dementia  Cognitive impairment and Dementia  Depression and Other Psychological issues  Poststroke fatigue (PSF)  Stroke and sleep disorders | <ul> <li>For other acute stroke or rehabilitative care for stroke information see related topics;</li> <li>Stroke (Acute Management)</li> <li>Stroke Rehabilitation in Adults</li> <li>Antithrombotic Therapy for Secondary Prevention of Stroke or TIA</li> <li>Swallowing Dysfunction After Stroke</li> </ul>                                                                                     |                                                                |        |
| Pain and Spasticity      Prevention and Treatment of Comorbidities      Prognosis     Rehabilitation                                                                  | <ul> <li>Poststroke dysphagia is reported in 27%-64% of patients and is reported to resolve<br/>within 2 weeks in about 50% of patients, with continued swallowing problems after 1<br/>month in 15%. This may lead to aspiration, which in turn may lead to chest infection or<br/>pneumonia; malnutrition, impaired rehabilitation, infection, prolonged hospital stay, and<br/>death.</li> </ul> |                                                                |        |

#### Follow

Get alerts when there are significant updates to this content.

Select:

- All Email Alerts
- Only Potentially Practice-Changing Email Alerts
- No email, please. Just show me alerts on DynaMed.

Follow Cancel

You have **3 options.** You can choose to receive 'All email updates', 'Only potentially practice-changing email alerts'

<u>OR</u> you can select to receive updates on the DynaMed home page ONLY, without receiving emails. Select '*No email, please. Just show my updates on DynaMed*'. Choose your preferred option and click **'Follow'.** 

Return to the home screen, by clicking on the **DynaMed Logo**.

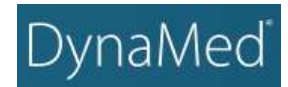

On the homepage, you will see two tabs: **'Followed'** which lists updates just for the topics you follow, or **'All topics'** to see the latest updates for all topics on DynaMed.

You can also click on the link **'Follow your speciality'** to find more content to follow, or you can click on **'Manage'** to see what you're already following and remove content by clicking on the **bin icon**.

#### Recent Alerts

Follow your specialty and individual topics to personalize alert Manage ollowed content.

FOLLOWED ALL TOPICS

All | Potentially Practice-Changing Only

Evidence • Updated 17 May 2022

early hypocaloric enteral nutrition may increase 90-day mortality compared to both full enteral nutrition and full enteral nutrition plus prokinetic drug in adults with acute severe ischemic or hemorrhagic stroke in China (Lancet Neurol 2022 Apr)

View in Stroke (Acute Management)

Evidence • Updated 17 May 2022

flying intervention team service might decrease time from arrival in primary stroke center to reperfusion compared to interhospital transfer of patients to referral stroke center in adults having endovascular thrombectomy for acute large vessel ischemic stroke (JAMA 2022 May 10) View in Stroke (Acute Management)

| My Followed | Content                         | × |
|-------------|---------------------------------|---|
| MANAGEMENT  | Stroke Rehabilitation in Adults |   |
| MANAGEMENT  | Stroke (Acute Management)       | Ĩ |

#### **Download DynaMed App**

Go to the App store on your mobile phone or device, and search for 'DynaMed'.

Click 'Install' and then open the App. Accept 'Terms of Use'. Next choose option to 'Sign in', and sign in with your personal account details.

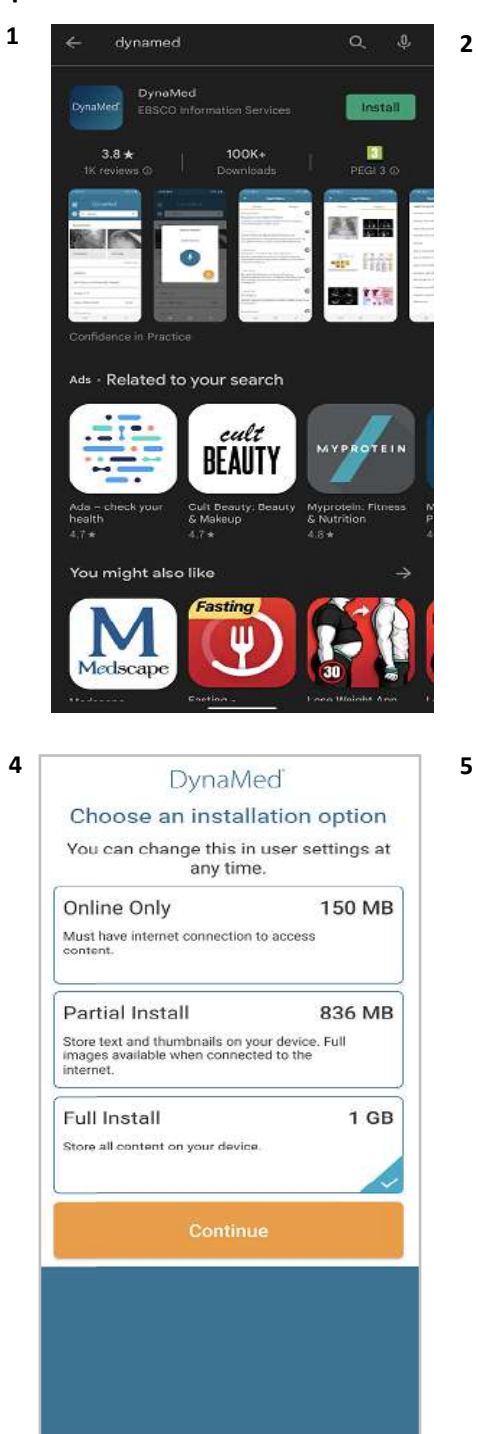

Select which version you prefer to download and click 'Continue'.

Allow it to download onto your device.

| Dyna                                                  | Med                                                      |
|-------------------------------------------------------|----------------------------------------------------------|
| Access to DynaMed requir<br>Please authenticate using | res an active subscription,<br>one of the options below. |
| Institutional<br>Network                              | Cign In                                                  |
| Sign in with your user                                | name and password.                                       |
| Sig                                                   | n In                                                     |
| Sign In V                                             | Vith ACP                                                 |
| Sign In V                                             | Vith CMA                                                 |
| Not a Stil                                            | pacribar?                                                |
|                                                       |                                                          |

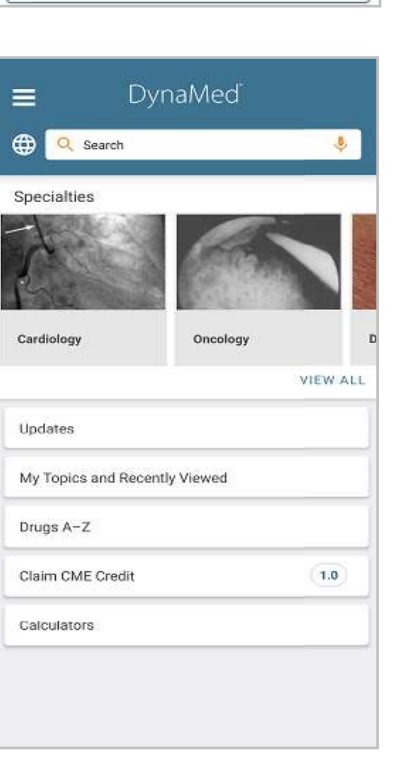

You will now have access to the App on your phone.